| <u>TI:</u> | 11.3.7  |                                                                                                    |
|------------|---------|----------------------------------------------------------------------------------------------------|
| Step       | 1       | Description                                                                                                    |
| #1         | video 1 | Click on <b>Start &gt; Setting &gt;</b> and <b>Printers</b> . This will open the printer window. Double click on <b>Add Printer</b> .                                                                                                    |
| #2         | video 1 | This will start the 'Add Printer Wizard'. The wizard is designed to<br>guide users through a quick and easy process of adding their<br>printer                                                                                                    |
| Step       | 2       |                                                                                                    |
| #3         | video 2 | Next it will ask if the printer is going to be a Local or Network<br>printer. To install a local printer select 'Local printer' option.<br>Click <b>Next</b> . Now the user will have the option to select what<br>manufacture and printer he/she is using.                                                                                         |
| #4         | video 2 | Click <b>Next</b> , select the appropriate printing port, and click <b>Next</b> .<br>Depending on the printer and computer there are a number of<br>ways to connect the two together. For example: Com port,<br>Parallel port, or USB port. Now there is the option to name the<br>printer or leave it as the default name, and click <b>Next</b> . |
| #5         | video 2 | Next the Add Printer Wizard will ask the user if they would like<br>to print a test page. This is recommended to see if the computer<br>and printer are communicating correctly. Then click <b>Finish</b> .                                                                                                    |
| Step 3     |         |                                                                                                    |
| #6         | video 3 | Now the wizard installs the correct software needed and the<br>printer is installed. An icon will appear with the name of the<br>printer in the Printers dialog box. Another box will appear ask if<br>the test page printed correctly.                                                                                                    |
| #7         | video 3 | Choose the answer accordingly. If the test page did not print right, select <b>No</b> . A dialogue box will appear on how to troubleshoot the printer installation.                                                                                                    |

Video Title: Adding A Printer